# myguide

How to Share your Work in Smartsheet

myguide.org

### Step: 01

#### Welcome

In this guide, you will learn to share your work

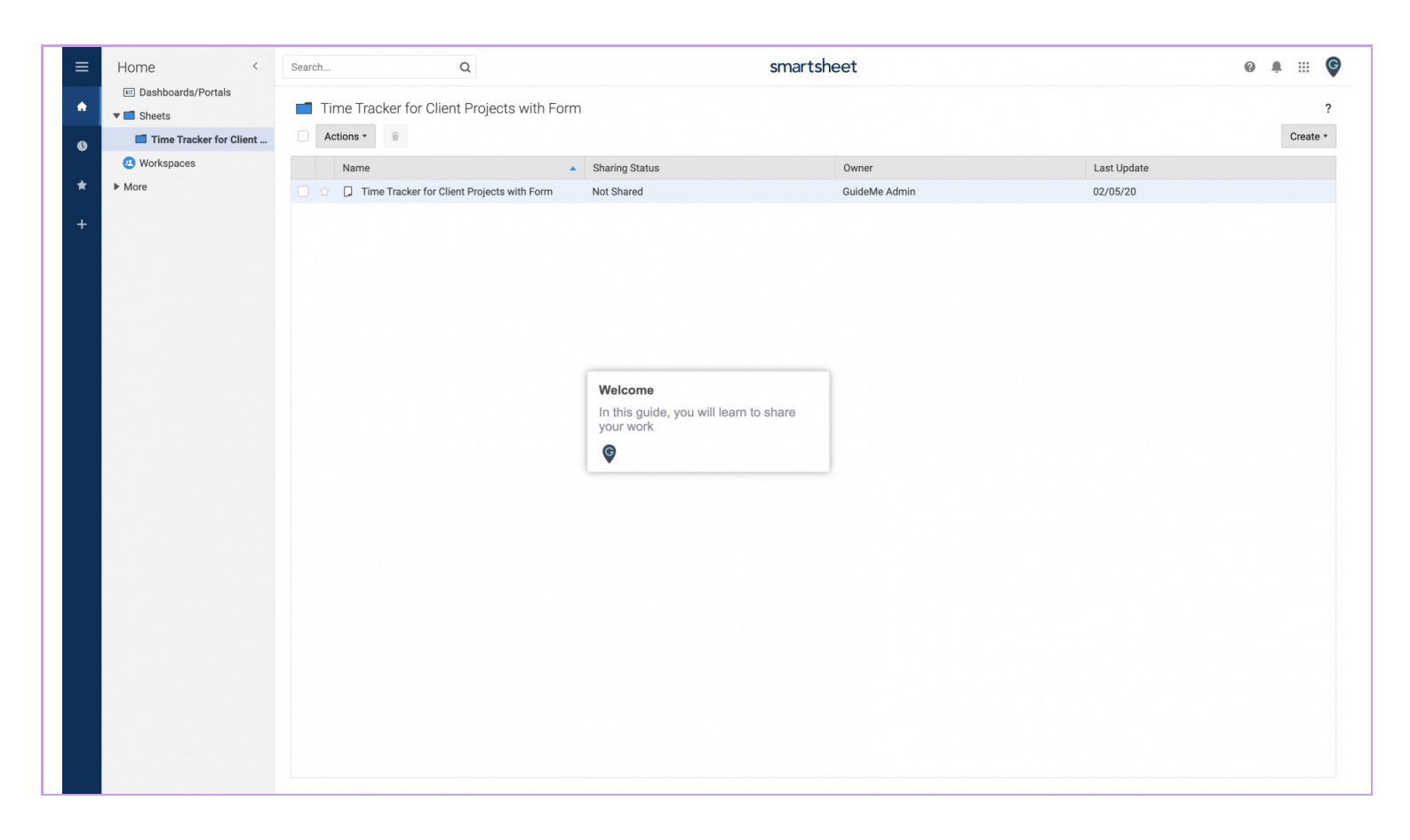

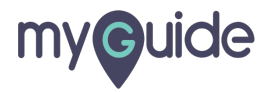

#### Open an item or Sheet, which you want to share

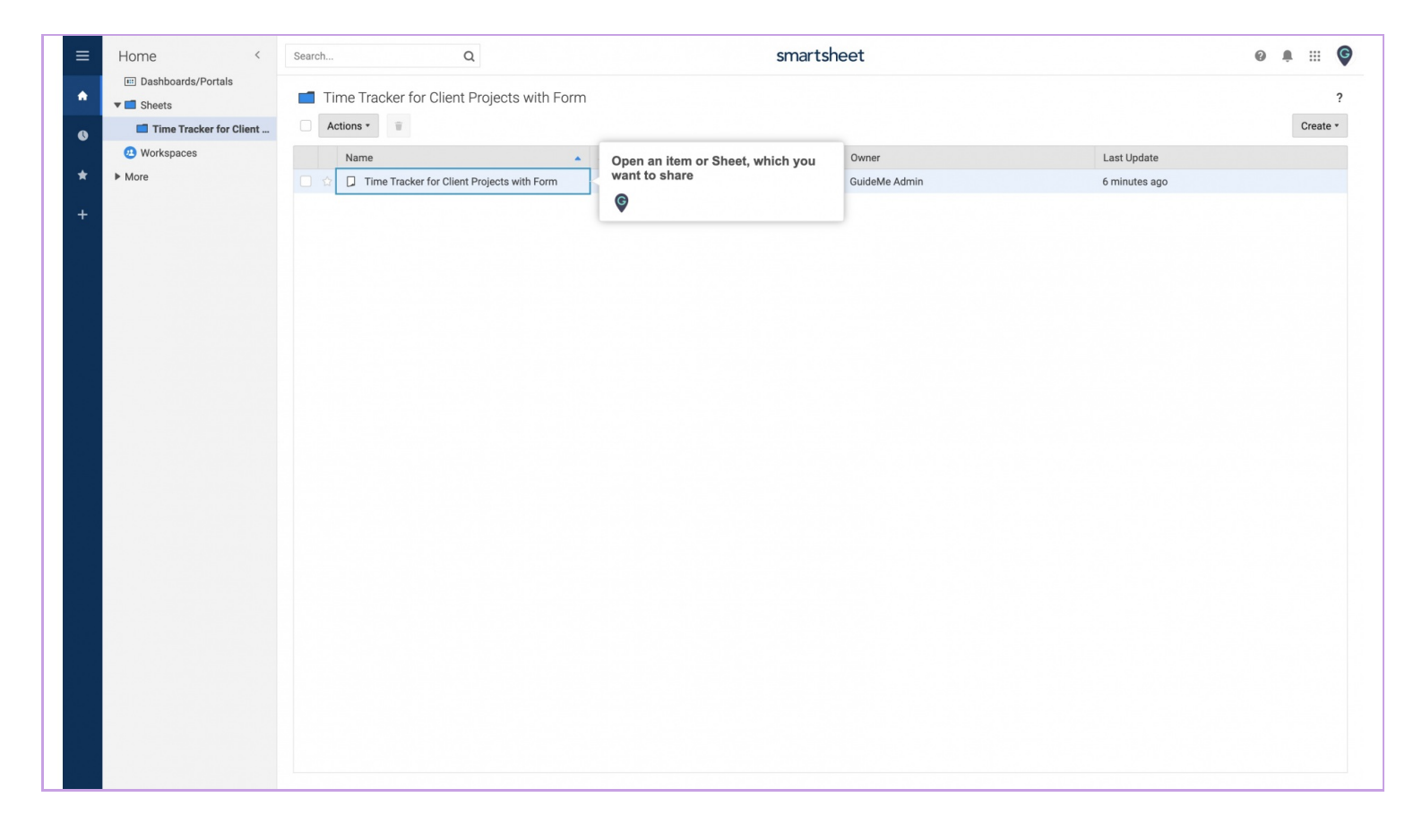

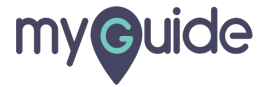

## Click the Share button at the top of the item

| =      |       |       |             | Q                                 |               |                      |         | sm             | artshee           | et                         |          |      |               | Click the Share button at the top of |                |
|--------|-------|-------|-------------|-----------------------------------|---------------|----------------------|---------|----------------|-------------------|----------------------------|----------|------|---------------|--------------------------------------|----------------|
| File A | Autom | ation | Forms       |                                   |               | ☆ Tin                | ne Trac | cker for       | Client Pro        | ojects with Forr           | m        |      |               | the item                             | 31 Share       |
| 8 0    | 5     | ¢     | E Grid View | ▼ Filter =+ += Arial • 10 • B     | I U S 🗞 •     | <u>A</u> • ≡ •       | - == d  | - T E          | 8 🖉 🧷             | <b>Ξ 등 η</b> Σ             | • \$ • • | % ,  | .0, .00, 51 - | ¢                                    | to collaborate |
|        | 0     |       | Work Date   | Work Performed                    | Service Tech  | Labor /<br>Materials | Hours   | Hourly<br>Rate | Total<br>Billable | Submit Approval<br>Request | Approved | Flag |               |                                      | Q              |
|        |       |       |             | 0                                 | 0             |                      | _       | 8              | 8 0               | 0                          | 80       | 80   |               |                                      | R              |
| 1      | 0     | Q A   | 31          | - Time Period                     |               |                      | 13.5    |                | \$775.00          |                            |          |      |               |                                      | 0              |
| 2      |       |       |             | - Client Name 1                   |               |                      | 6.5     |                | \$372.50          |                            |          |      |               |                                      |                |
| 3      | 0     | Q     | 01/25/20    | Control Panel                     | Bob Henderson | Labor                | 6.5     | \$45           | \$292.50          |                            | Approved |      |               |                                      | M              |
| 4      | 0     |       | 01/25/20    | Created wiring map                | Gary Deevers  | Materials            |         |                | \$80.00           |                            | Approved |      |               |                                      |                |
| 5      |       |       |             | - Client Name 2                   |               |                      | 3.5     |                | \$227.50          |                            |          |      |               |                                      | 0              |
| 7      | Q,    |       | 01/25/20    | Task Tech Completed               | Tech Name     | Labor                | 2.0     | \$65           | \$130.00          |                            | Approved |      |               |                                      | ±47            |
| 8      | 0     |       | 01/25/20    | Task Tech Completed               | Tech Name     | Labor                | 1.5     | \$65           | \$97.50           |                            |          |      |               |                                      | 5              |
| 9      |       |       |             |                                   |               |                      |         |                |                   |                            |          |      |               |                                      |                |
|        |       |       |             | - Client Name 3                   |               |                      | 3.5     |                | \$175.00          |                            |          |      |               |                                      |                |
|        |       | Q     | 01/25/20    | Task Tech Completed               | Tech Name     | Labor                | 3.5     | \$50           | \$175.00          |                            |          |      |               |                                      |                |
|        |       |       |             |                                   |               |                      |         |                |                   |                            |          |      |               |                                      |                |
| 13     |       | A     |             | Newly Submitted Hours & Materials |               |                      |         |                |                   |                            |          |      |               |                                      |                |
| 14     |       |       | 01/27/20    | Task Tech completed               | Tech Name     | Labor                | 8.0     |                | \$0.00            |                            |          | F    |               |                                      |                |
| 15     |       |       | 01/31/20    | Task Tech completed               | Tech Name     | Labor                | 1.0     |                | \$0.00            |                            |          |      |               |                                      |                |
| 16     |       |       |             |                                   |               |                      |         |                |                   |                            |          |      |               |                                      |                |
|        |       |       |             |                                   |               |                      |         |                |                   |                            |          |      |               |                                      |                |
| 18     |       |       |             |                                   |               |                      |         |                |                   |                            |          |      |               |                                      |                |
| 19     |       |       |             |                                   |               |                      |         |                |                   |                            |          |      |               |                                      |                |
|        |       |       |             |                                   |               |                      |         |                |                   |                            |          |      |               |                                      |                |
|        |       |       |             |                                   |               |                      |         |                |                   |                            |          |      |               |                                      |                |
|        |       |       |             |                                   |               |                      |         |                |                   |                            |          |      |               |                                      |                |
|        |       |       |             |                                   |               |                      |         |                |                   |                            |          |      |               |                                      |                |
| 24     |       |       |             |                                   |               |                      |         |                |                   |                            |          |      |               |                                      |                |
| 25     |       |       |             |                                   |               |                      |         |                |                   |                            |          |      |               |                                      |                |
| 26     |       |       |             |                                   |               |                      |         |                |                   |                            |          |      |               |                                      |                |
|        |       |       |             |                                   |               |                      |         |                |                   |                            |          |      |               |                                      |                |
| 28     |       |       |             |                                   |               |                      |         |                |                   |                            |          |      |               |                                      |                |
|        |       |       |             |                                   |               |                      |         |                |                   |                            |          |      |               |                                      |                |
| 30     |       |       |             |                                   |               |                      |         |                |                   |                            |          |      |               |                                      |                |

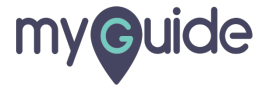

If you don't see the Share button, click the down arrow icon in the upper-right corner of the Smartsheet window, after that you will see share button

|   |       |             | Q                                 |               |                      |        | sm             | artshe            | et                         |          |            |        | Ø 🖡 🗄                                                                    |
|---|-------|-------------|-----------------------------------|---------------|----------------------|--------|----------------|-------------------|----------------------------|----------|------------|--------|--------------------------------------------------------------------------|
| 0 | 5 ¢   | I Grid View | • ▼ Filter = Arial • 10 • B       | I U S 🗞 •     | <u>A</u> • ≡         | • == 4 | f E            | e 🙎 d             |                            | • \$ • · | % , .0     | .00 11 | If you don't see the Share button.                                       |
|   | 0 🗔 i | Work Date   | Work Performed                    | Service Tech  | Labor /<br>Materials | Hours  | Hourly<br>Rate | Total<br>Billable | Submit Approval<br>Request | Approved | Flag       |        | click the down arrow icon in the<br>upper-right corner of the Smartsheet |
|   |       |             | 0                                 | 0             |                      |        | A              | A 0               | 0                          | 80       | <b>≙ 0</b> |        | window, after that you will see share                                    |
|   | 0 - 2 | 31          | - Time Period                     |               |                      | 13.5   |                | \$775.00          |                            |          |            |        | button                                                                   |
|   |       |             | - Client Name 1                   |               |                      | 6.5    |                | \$372.50          |                            |          |            |        | ©                                                                        |
|   |       | 01/25/20    | Control Panel                     | Bob Henderson | Labor                | 6.5    | \$45           | \$292.50          |                            | Approved |            |        |                                                                          |
| 4 | 0     | 01/25/20    | Created wiring map                | Gary Deevers  | Materials            |        |                | \$80.00           |                            | Approved |            |        |                                                                          |
|   |       |             | - Client Name 2                   |               |                      | 3.5    |                | \$227.50          |                            |          |            |        |                                                                          |
| 7 | 0     | 01/25/20    | Task Tech Completed               | Tech Name     | Labor                | 2.0    | \$65           | \$130.00          |                            | Approved |            |        |                                                                          |
| в |       | 01/25/20    | Task Tech Completed               | Tech Name     | Labor                | 1.5    | \$65           | \$97.50           |                            |          |            |        |                                                                          |
| 2 |       |             |                                   |               |                      |        |                |                   |                            |          |            |        |                                                                          |
|   |       |             | - Client Name 3                   |               |                      | 3.5    |                | \$175.00          |                            |          |            |        |                                                                          |
| 1 | Q     | 01/25/20    | Task Tech Completed               | Tech Name     | Labor                | 3.5    | \$50           | \$175.00          |                            |          |            |        |                                                                          |
| 3 | م     |             | Newly Submitted Hours & Materials |               |                      |        |                |                   |                            |          |            |        |                                                                          |
| 4 |       | 01/27/20    | Task Tech completed               | Tech Name     | Labor                | 8.0    |                | \$0.00            |                            |          | <b>F</b>   |        |                                                                          |
|   |       | 01/31/20    | Task Tech completed               | Tech Name     | Labor                | 1.0    |                | \$0.00            |                            |          |            |        |                                                                          |
|   |       |             |                                   |               |                      |        |                |                   |                            |          |            |        |                                                                          |
|   |       |             |                                   |               |                      |        |                |                   |                            |          |            |        |                                                                          |
|   |       |             |                                   |               |                      |        |                |                   |                            |          |            |        |                                                                          |
| 9 |       |             |                                   |               |                      |        |                |                   |                            |          |            |        |                                                                          |
|   |       |             |                                   |               |                      |        |                |                   |                            |          |            |        |                                                                          |
|   |       |             |                                   |               |                      |        |                |                   |                            |          |            |        |                                                                          |
|   |       |             |                                   |               |                      |        |                |                   |                            |          |            |        |                                                                          |
| 3 |       |             |                                   |               |                      |        |                |                   |                            |          |            |        |                                                                          |
| 1 |       |             |                                   |               |                      |        |                |                   |                            |          |            |        |                                                                          |
| 5 |       |             |                                   |               |                      |        |                |                   |                            |          |            |        |                                                                          |
| 6 |       |             |                                   |               |                      |        |                |                   |                            |          |            |        |                                                                          |
|   |       |             |                                   |               |                      |        |                |                   |                            |          |            |        |                                                                          |
| 8 |       |             |                                   |               |                      |        |                |                   |                            |          |            |        |                                                                          |
| 9 |       |             |                                   |               |                      |        |                |                   |                            |          |            |        |                                                                          |
|   |       |             |                                   |               |                      |        |                |                   |                            |          |            |        |                                                                          |
|   |       |             |                                   |               |                      |        |                |                   |                            |          |            |        |                                                                          |

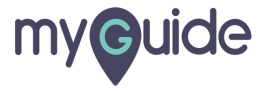

#### Step: 05

In the Invite Collaborators box at the top, type the email addresses of the people or group you want to share the item with. Separate multiple email addresses with a comma or semicolon

| =    |     |         |             | Q                                      | smartsheet                                                            | 0 🖡 III 🌀 |
|------|-----|---------|-------------|----------------------------------------|-----------------------------------------------------------------------|-----------|
| File | Aut | omation | Forms       |                                        | Time Tracker for Client Projects with Form                            | 22 Share  |
| B    | •   | 5 0     | E Grid View | • <b>∀ Filter</b> =+ →= Arial • 10 • B | Ι 旦 중 為 * Δ * Ξ * 示 企 〒 🎟 💋 🖉 🖙 🕾 Σ * \$ * % , ル, .00, 団 *            | ^         |
|      |     | 0 🗔 i   | Work Date   | Work Performed                         | Service Tech Labor / Hours Hourly Total Submit Approval Approved Flag |           |
|      |     |         | _           | 0                                      | materials request ? ×                                                 | 0         |
|      | 1   | 0 🖵 🗄   |             | - Time Period                          | Sheet Sharing In the Invite Collaborators box at the                  | _         |
|      | 3   | 0 0     | 01/25/20    | Control Panel                          | Invite Collaborators top, type the email addresses of the             |           |
|      | 4   | 0       | 01/25/20    | Created wiring map                     | Enter names or email addresses                                        | 2         |
|      | 5   |         |             |                                        | email addresses with a comma or semicolon                             | O         |
|      | 6   |         |             | - Client Name 2                        | ▼ Invite Details                                                      |           |
|      |     | 0       | 01/25/20    | Task Tech Completed                    | Subject Line                                                          | ≓Ve       |
|      | 8   |         | 01/25/20    | Task Tech Completed                    | Time Tracker for Client Projects with Form - Invitation to Edit       |           |
|      | 9   |         |             | - Client Name 2                        |                                                                       |           |
|      |     |         | 01/25/20    | Task Tech Completed                    | Personal message (optional)                                           |           |
|      |     | ~       | 0 1120/20   |                                        |                                                                       |           |
| 1    | 13  | A       |             | Newly Submitted Hours & Materials      |                                                                       |           |
| 1    | 14  |         | 01/27/20    | Task Tech completed                    |                                                                       |           |
| 1    | 15  |         | 01/31/20    | Task Tech completed                    |                                                                       |           |
| 1    | 16  |         |             |                                        |                                                                       |           |
| 1    |     |         |             |                                        |                                                                       |           |
| 1    | 18  |         |             |                                        |                                                                       |           |
|      | 19  |         |             |                                        | ☑ Notify people Cc myself                                             |           |
|      |     |         |             |                                        | Collaborators (0)                                                     |           |
|      |     |         |             |                                        |                                                                       |           |
|      |     |         |             |                                        | Cancel Share Sheet                                                    |           |
| 2    | 24  |         |             |                                        |                                                                       |           |
| 2    | 25  |         |             |                                        |                                                                       |           |
| 2    | 26  |         |             |                                        |                                                                       |           |
| 2    |     |         |             |                                        |                                                                       |           |
| 2    | 28  |         |             |                                        |                                                                       |           |
|      | 29  |         |             |                                        |                                                                       |           |
| 20   | 50  |         |             |                                        |                                                                       |           |

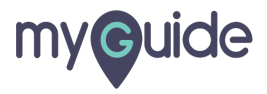

#### Select a Permissions level

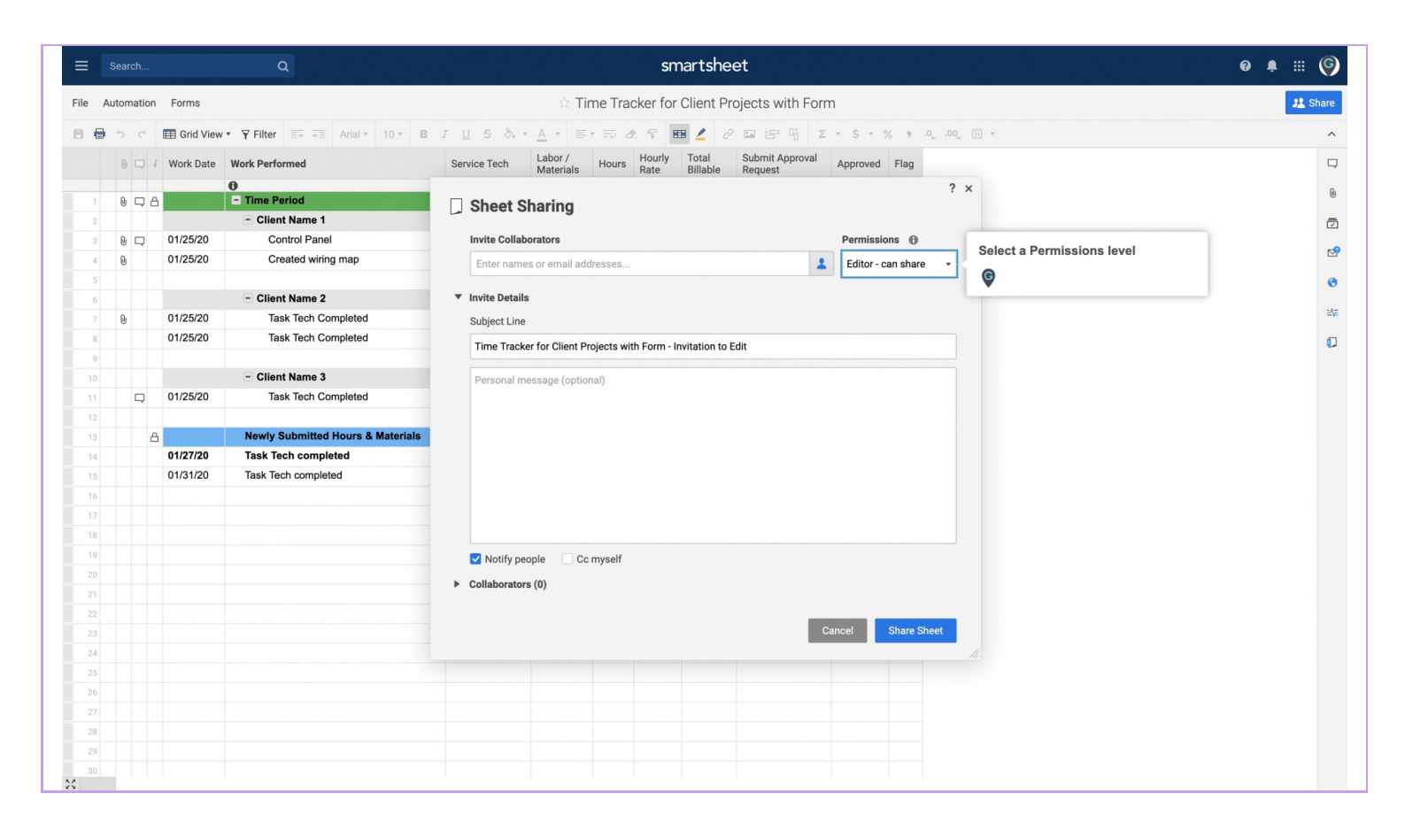

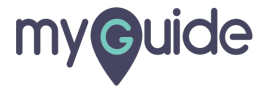

#### Step: 07

#### Click on "Share Sheet"

The collaborators will be shared to the item and will receive a notification if you opted to send one. The Sharing form will be updated to display the list of shared Collaborators including those you just added.

| File Au |       | Forms Grid View Work Date | ▼ Filter = Arial * 10 * B         | Time Tracker for Client Projec                                  | cts with Form  |                                     |                                          |          |
|---------|-------|---------------------------|-----------------------------------|-----------------------------------------------------------------|----------------|-------------------------------------|------------------------------------------|----------|
| 8 🖶     |       | Grid View                 | ▼ <b>Filter</b> = Arial * 10 * B  |                                                                 |                | a ang padala program panghang na ba |                                          | JE Share |
|         |       | i Work Date               |                                   | I U S & + A + ≣ + ⇒ & ¶ 🖽 🖉 🖉 🖬                                 |                | × \$ × % 9 .00                      | ), ji +                                  | ^        |
|         | 0 - 2 |                           | Work Performed                    | Service Tech Labor / Hours Hourly Total Sul                     | Ibmit Approval | Approved Flag                       |                                          | Q        |
|         |       | -                         | Time Period     Client Name 1     | Sheet Sharing                                                   | queat          | 3                                   | ×                                        | 0        |
| 3       | 0 🖵   | 02/08/20                  | Control Panel                     | Invite Collaborators                                            |                | Permissions                         |                                          |          |
| 4       | 0     | 02/08/20                  | Created wiring map                | Enter names or email addresses                                  | 1              | Editor - can share 🔹                |                                          | ₫        |
| 5       |       |                           | - Client Name 2                   | ▼ Invite Details                                                |                |                                     |                                          | 0        |
|         | 0     | 02/08/20                  | Task Tech Completed               | Subject Line                                                    |                |                                     |                                          | ±∕va     |
| 8       |       | 02/08/20                  | Task Tech Completed               | Time Tracker for Client Projects with Form - Invitation to Edit |                |                                     |                                          | Ø        |
| 9       |       |                           | - Client Name 3                   | Personal message (optional)                                     |                |                                     |                                          |          |
|         | Q     | 02/08/20                  | Task Tech Completed               |                                                                 |                |                                     |                                          |          |
| 12      | e     | 3                         | Newly Submitted Hours & Materials |                                                                 |                |                                     |                                          |          |
| 14      |       | 02/10/20                  | Task Tech completed               |                                                                 |                |                                     |                                          |          |
| 15      |       | 02/14/20                  | Task Tech completed               |                                                                 |                |                                     |                                          |          |
| 16      |       |                           |                                   |                                                                 |                |                                     |                                          |          |
| 17      |       |                           |                                   |                                                                 |                |                                     |                                          |          |
| 10      |       |                           |                                   |                                                                 |                |                                     |                                          |          |
|         |       |                           |                                   | Notiry people                                                   |                |                                     | Click on "Share Sheet"                   |          |
|         |       |                           |                                   | <ul> <li>Collaborators (0)</li> </ul>                           |                |                                     | The collaborators will be shared to the  |          |
|         |       |                           |                                   |                                                                 | _              |                                     | item and will receive a notification if  |          |
|         |       |                           |                                   |                                                                 | Ca             | ncel Share Sheet                    | form will be updated to display the list |          |
| 24      |       |                           |                                   |                                                                 |                |                                     | of shared <b>Collaborators</b> including |          |
| 25      |       |                           |                                   |                                                                 |                |                                     |                                          |          |
| 26      |       |                           |                                   |                                                                 |                |                                     | V                                        |          |
|         |       |                           |                                   |                                                                 |                |                                     |                                          |          |
| 28      |       |                           |                                   |                                                                 |                |                                     |                                          |          |
|         |       |                           |                                   |                                                                 |                |                                     |                                          |          |

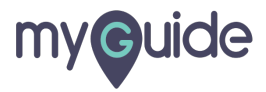

# **Thank You!**

myguide.org

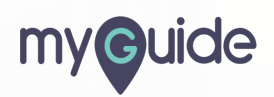